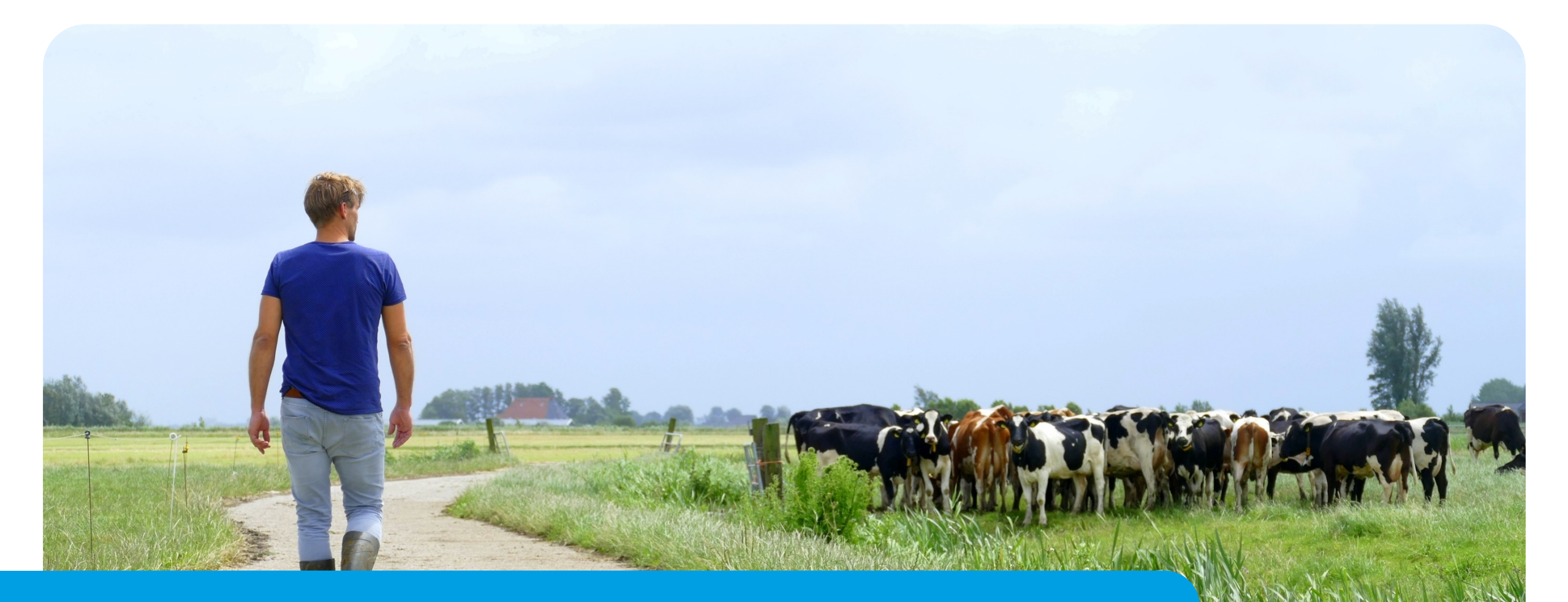

# **Transitie naar het definitief omgevingsplan**

24 April 2025

Bert Koonstra & Thomas Algra

## 1. Even terugblikken

- 2. Wat is het (definitief) omgevingsplan?
- 3. Waarom de transitie?
- 4. Wat maakt de transitie ingewikkeld?

**GEMEENTE** 

5. Financiële gevolgen

## **Even terugblikken**

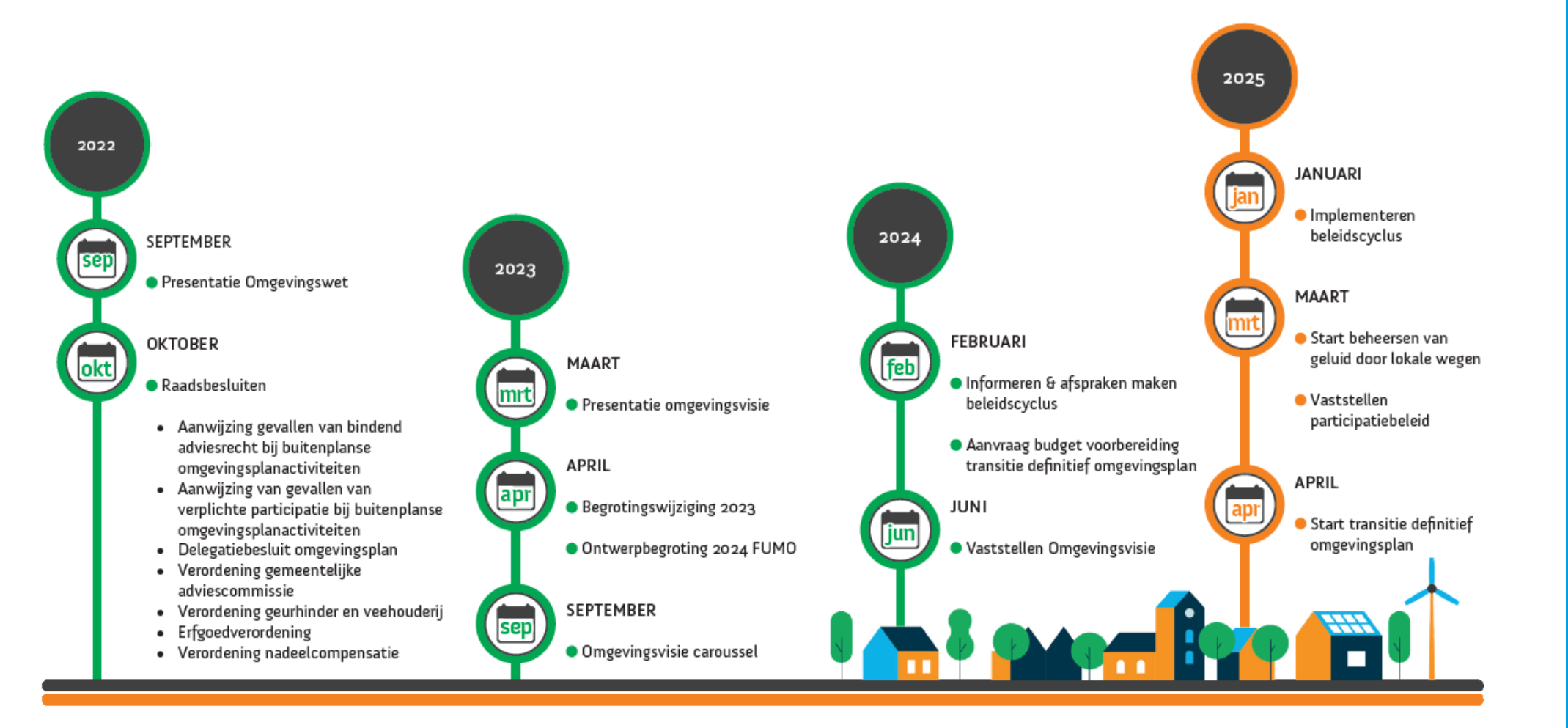

## **Doel van deze presentatie**

Informeren

- Transitie naar het definitief omgevingsplan
- Effect op capaciteit en financiële gevolgen

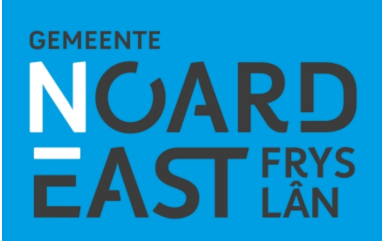

## **De beleidscyclus**

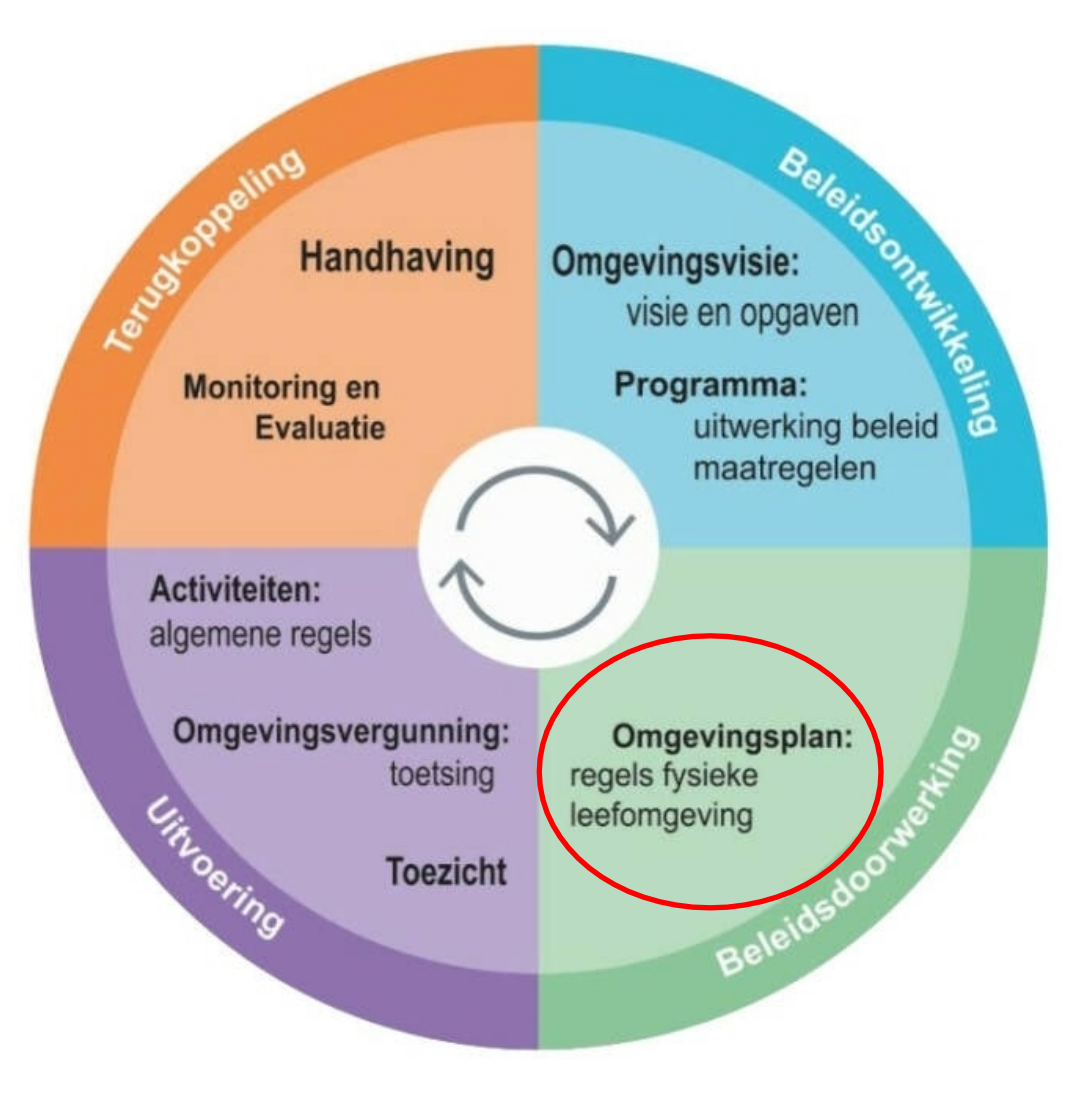

1. Even terugblikken

## 2. Wat is het (definitief) omgevingsplan?

**GEMEENTE** 

- 3. Waarom de transitie?
- 4. Wat maakt de transitie ingewikkeld?
- 5. Financiële gevolgen

#### Van tijdelijk naar definitief omgevingsplan

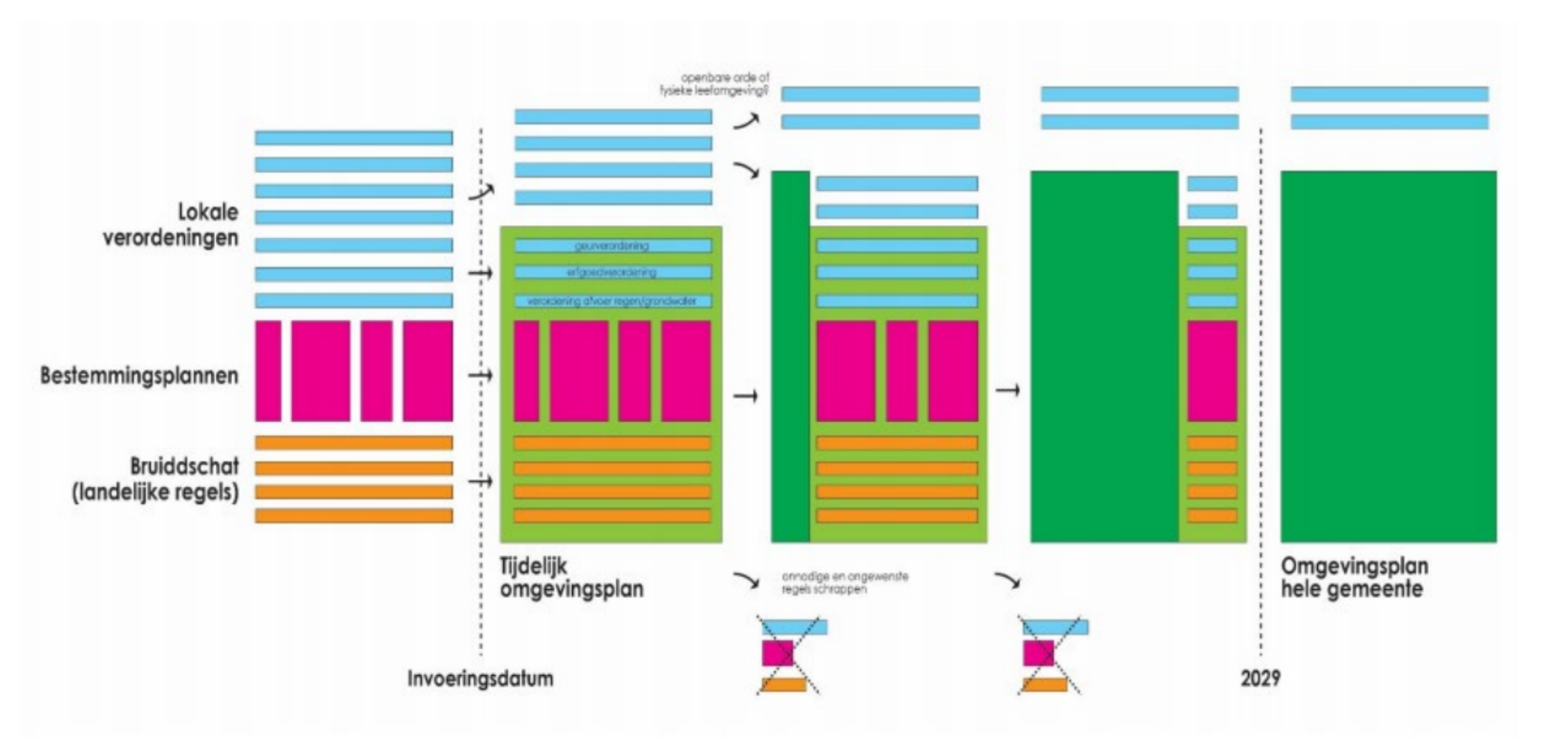

- 1. Even terugblikken
- 2. Wat is het (definitief) omgevingsplan?
- 3. Waarom de transitie?
- 4. Wat maakt de transitie ingewikkeld?

**GEMEENTE** 

5. Financiële gevolgen

# Waarom de overgang?

- Art. 22.6, lid 3 Omgevingswet
- Datum vastgesteld op 1 januari 2032

Juridische gevolgen bij niet voldoen (nog) niet te overzien.

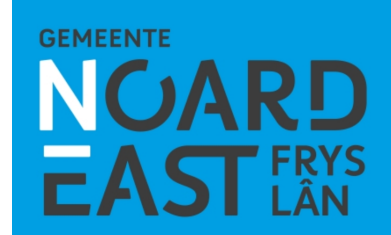

- 1. Even terugblikken
- 2. Wat is het (definitief) omgevingsplan?
- 3. Waarom de transitie?
- 4. Wat maakt de transitie ingewikkeld?
- 5. Financiële gevolgen

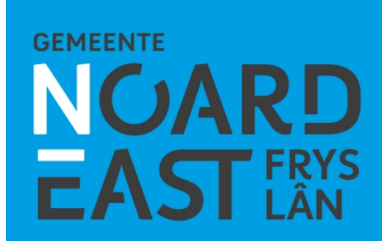

#### Wat maakt de transitie ingewikkeld?

- 1. Digitalisering
- 2. Veel 'regelbronnen'
- 3. Harmonisering
- 4. Overige uitdagingen

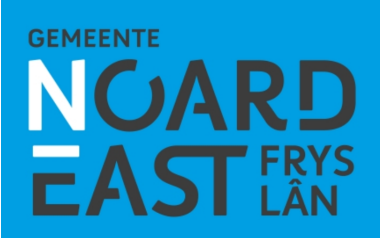

#### **1. Digitalisering**

#### Digitaal stelsel Omgevingswet (DSO)

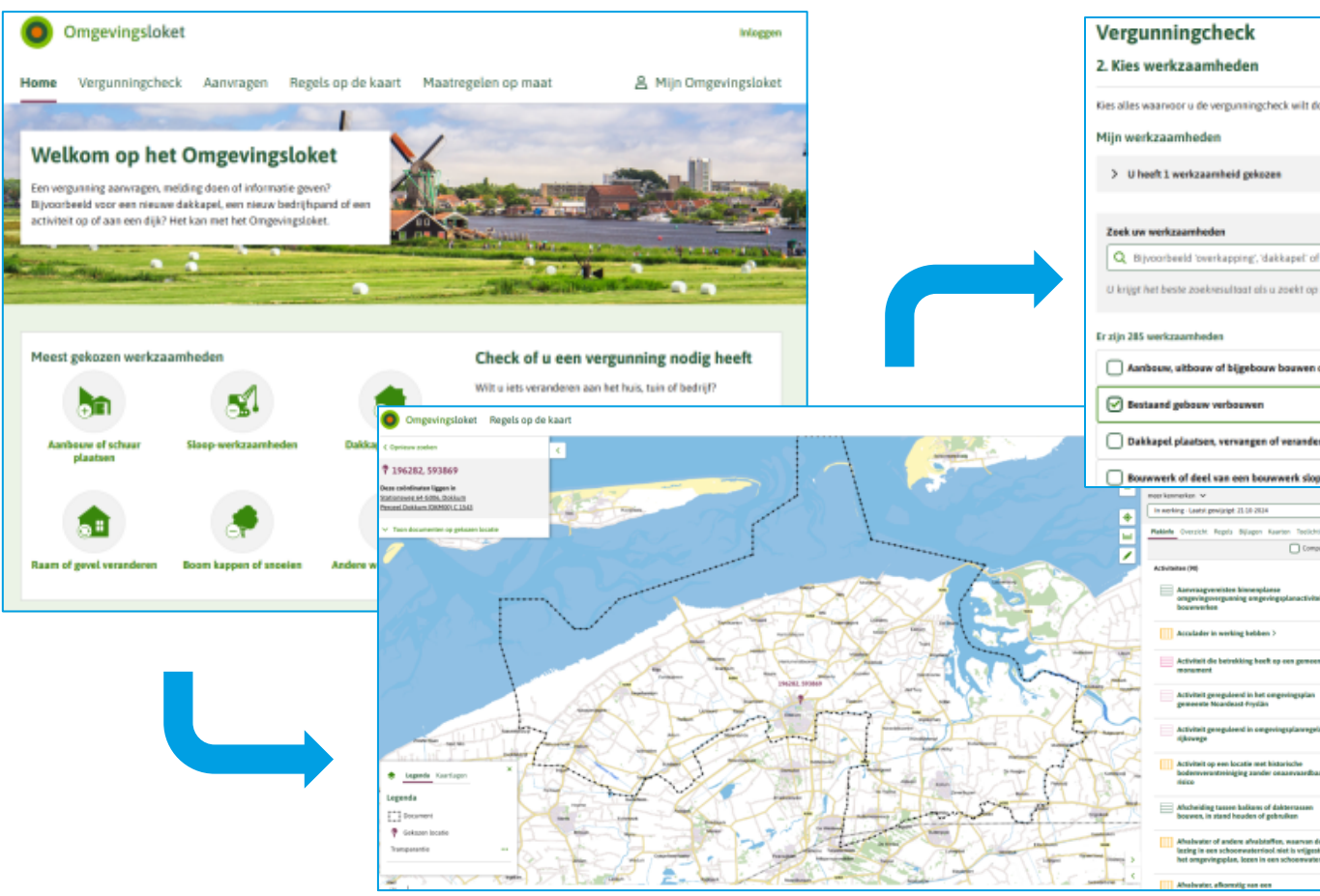

![](_page_11_Picture_3.jpeg)

### **1. Digitalisering**

![](_page_12_Figure_1.jpeg)

Annoteren

# STOP-TPOD (Standaard officiële p

STOP-TPOD (Standaard officiële publicaties – Toepassingsprofiel Omgevingsdocumenten)

![](_page_12_Figure_4.jpeg)

![](_page_12_Figure_5.jpeg)

#### **2. Regelbronnen. Waar moeten we aan denken?**

![](_page_13_Figure_1.jpeg)

#### **3. Harmoniseren**

Bestemmingsplannen

- Voormalige gemeenten Dongeradiel, Ferwerderadiel, Kollumerland
- Gebruikelijk om elke 10 jaar bestemmingsplannen te herzien

![](_page_14_Picture_4.jpeg)

#### **3. Harmoniseren**

![](_page_15_Figure_1.jpeg)

![](_page_15_Figure_2.jpeg)

#### 3. Harmoniseren

![](_page_16_Figure_1.jpeg)

### **Overige uitdagingen**

- Nieuwe initiatieven mogelijk blijven maken
- Parallelle wijzigingen van het Omgevingsplan
- Nieuwe expertise
- Multidisciplinair

Maar ook...

- Samenwerkingsverbanden VNG
- Nauwe onderlinge kennisuitwisseling Friese gemeenten

![](_page_17_Picture_8.jpeg)

## **Planning 2025-2032**

![](_page_18_Figure_1.jpeg)

## **Planning 2025-2026**

|                                                        |             |                |         |            | 2           | 2025     |          |              |       |            |           |         |        |             |       |       | 2          | 2026   |          |            |            |           |              |
|--------------------------------------------------------|-------------|----------------|---------|------------|-------------|----------|----------|--------------|-------|------------|-----------|---------|--------|-------------|-------|-------|------------|--------|----------|------------|------------|-----------|--------------|
|                                                        | Q1          |                | Q2      |            |             | Q3       |          |              | Q4    |            |           | Q1      |        |             | Q2    |       |            | Q3     |          |            | Q4         |           |              |
|                                                        | Jan F       | eb Ma          | Apr     | Mei        | Jun         | Jul      | Au       | g Sep        | Okt   | Nov        | Dec       | Jan     | Feb    | Ma          | Apr   | Me    | i Jun      | Jul    | Au       | g Sep      | Okt        | Nov       | Dec          |
| Financiële dekking incidenteel budget 2024             |             |                |         |            |             |          |          |              |       |            |           |         |        |             |       |       |            |        |          |            |            |           |              |
| Bestemminggericht overzetten                           |             |                |         |            |             |          |          |              |       |            |           |         |        |             |       |       |            |        |          |            |            |           |              |
| Harmonisatietraject 'De Dorpen & Dokkum'               |             |                |         |            |             |          |          |              | Harmo | onisatie   | traject ' | De dor  | rpen 8 | bokkum      | n'    |       |            |        |          |            | ·          |           |              |
| STAP 1 Inventarisering regels + voorstel keuze         | Voorbereidi | ng harmonisati | e       | 1          | 1           | 2        | 3        | 4 5          |       | 6 7        | 8         | 9       | 9 :    | 10 11       | 1     | 2     | 13 1       | 4      | 15       |            |            |           |              |
| STAP 2 Gedragen regelkeuze                             |             |                | 1       |            |             | 1        | 2        | 3 4          |       | 5 6        | 7         | 8       | 8      | 9 10        | 1     | 1     | 12 1       | .3     | 14       | 15         |            |           |              |
| STAP 3 Omzetten naar omgevingsplan (alleen dorpen)     |             |                | 1       |            |             |          | 1        | 2 3          |       | 4 5        | 6         | 7       | 7      | 8 9         | 1     | 0     | 11 1       | 2      | 13       | 14         | 15         |           |              |
| Juridische controle                                    |             |                |         |            |             | Afstem   | ٦.       | Afstem.      |       | Afstem.    |           | Afstem. |        | Afstem.     |       | Afste | em.        | Afste  | em.      |            | uridis     | che conti | ole          |
| Thematisch overzetten                                  |             |                |         |            |             |          | I.       |              | 1     |            | · i       |         | -      |             | 1     |       | -          |        |          | -          |            |           |              |
| Voorbeschermingsregels                                 |             |                |         |            |             |          | 1        |              | Voorb | eschermin  | gsregels  |         |        |             |       |       |            |        |          |            |            |           |              |
| Vangnetregeling                                        |             |                |         |            |             |          | i.       |              | Va    | angnetrege | ling      |         |        |             |       |       |            |        |          |            |            |           |              |
| Parapluplannen                                         |             |                | 1       |            |             |          | 1.1      |              | Pa    | arapluplan | inen      |         |        |             |       |       |            |        |          |            |            |           |              |
| Bruidsschat milieu                                     |             | Verdieping     | milieut | the ma's   |             |          | ÷.,      |              |       |            |           |         |        |             |       |       |            |        |          |            |            |           |              |
| Instructieregels                                       |             |                | 1       |            |             | Analy    | yse inst | ructieregels | t     |            |           |         |        |             |       |       |            |        |          |            |            |           |              |
| APV (algemene plaatselijke verordening)                |             |                | 1       |            |             |          | 1        |              | t     |            |           |         |        | Pak         | ket 1 |       |            |        |          |            |            |           |              |
| Parkeerverordening                                     |             |                | 1       |            |             |          | 1.1      |              |       |            | 1         |         |        |             |       |       |            |        |          | Parke      | rverorde   | ing       |              |
| Algemene verordening ondergrondse infrastructuren      |             |                |         |            |             |          | 1.       |              |       |            |           |         |        |             |       |       |            | Alg    | emene ve | erordening | ondergro   | dse infra | structuren   |
| Beleidsregels                                          |             |                |         |            |             |          | 1        |              |       |            | i i       |         |        |             |       |       |            |        |          |            |            |           |              |
|                                                        |             |                | 1       |            |             |          |          |              |       |            |           |         |        |             |       |       |            |        |          |            |            |           |              |
| Gebiedsgericht doorlopend overzetten                   |             |                |         |            |             |          | i        |              |       |            | i         |         |        |             |       |       |            |        |          |            |            |           |              |
| TAM-omgevingsplan                                      |             |                | 1       |            |             |          | 1.1      |              |       |            |           |         |        |             |       |       |            |        |          |            |            | Overzette | n TAM        |
| ВОРА                                                   |             |                |         | BOPA's in  | nventarise  | ren      |          | Verwerken    | 1     | Verv       | werken 2, | 3&4     | V      | erwerken 5, | 6&7   | V     | erwerken 8 | ,9&10  | V        | erwerken 1 | 1, 12 & 13 | Ver       | w. 14 & 15   |
| OPA (voormalige wijzigings- en uitwerkingsbevoegdheid) |             |                |         | OPA's in   | ventarise   | ren      | -        | Verwerken    | 1     | Verv       | werken 2, | 3&4     | V      | erwerken 5, | 6&7   | V     | erwerken 8 | ,9&10  | ) Ve     | erwerken 1 | 1, 12 & 13 | Ver       | w. 14 & 15   |
| Bruidsschat - bouw & sloop                             |             |                |         | Bouwregel  | s inventari | seren    |          | Aanpasser    | 1     | Aan        | passen 2, | 3&4     | Aa     | anpassen 5, | 6&7   | A     | anpassen 8 | ,9&10  | ) Aa     | anpassen 1 | 1, 12 & 13 | Aanpa     | ssen 14 & 15 |
| Bouwverordening                                        |             |                |         |            |             |          | i i      |              |       | -          |           |         | Bouw   |             |       | -     |            |        |          |            |            |           |              |
| Kruimelgevallen gebruik dorpen                         |             |                | Kri     | uimelgeval | len invent  | ariseren |          | Verwerken    | 1     | Verv       | werken 2, | 3&4     | V      | erwerken 5, | 6 & 7 | V     | erwerken 8 | ,9&10  | ) Ve     | erwerken 1 | 1, 12 & 13 | Ver       | w. 14 & 15   |
|                                                        |             |                |         |            |             |          | i.       |              |       |            | 1         |         |        |             |       |       |            |        |          |            |            |           |              |
| Update communicatie inwoners d.m.v. website            | In gebruikn | ame webpagin   | al      |            |             | update   | e        |              |       |            |           | update  |        |             |       |       |            | upda   | te       |            |            |           |              |
| Participatie                                           |             |                |         |            |             |          | - i -    |              |       |            |           |         | -      |             |       |       |            |        |          |            | Partic     | patietraj | ect          |
| Onderhoudsbesluit                                      |             |                |         |            |             |          | 1        |              |       |            |           |         |        |             |       |       |            | 0      | Onderhou | udsbesluit |            |           | -            |
|                                                        |             |                | Ť       |            |             |          | +        |              |       |            |           | ,       |        |             |       |       |            |        |          |            |            | - 1       |              |
|                                                        | E           | inde voorb     | ereid   | ling. Star | t Har       | monisa   | tie er   | 1 overzet    | Ι     | Ee         | erste alt | ernatio | eve    |             |       |       | Afronder   | n ovei | zetten   |            |            | Oplev     | aren         |
|                                                        |             | uitvo          | pering  | g.         | rege        | ls pakl  | ket 1 a  | afgerond.    |       | regelb     | ronnen    | overg   | ezet e | en          |       | be    | stemmir    | ngspla | nregel   | s.         |            | rappor    | tage         |
|                                                        |             |                |         |            |             | Kruime   | elgeva   | allen        |       | afgei      | rond. M   | leenen  | nen in | 1           |       |       | Afronde    | n opti | ioneel   |            | \          | oortga    | ngen         |
|                                                        |             |                |         |            | inv         | entaris  | atie a   | fgerond.     |       | up         | date w    | ebpagi  | ina.   |             |       |       | onderho    | oudsb  | esluit.  |            | ver        | volg 20   | 27-2028      |

- 1. Even terugblikken
- 2. Wat is het (definitief) omgevingsplan?
- 3. Waarom de transitie?
- 4. Wat maakt de transitie ingewikkeld?

**GEMEENTE** 

5. Financiële gevolgen

## Financiële gevolgen & personele inzet

## **Rekening gehouden met**

- Personele inzet
- Eventuele procedure Milieu Effect Rapportages
- Externe ondersteuning zeer specifieke vraagstukken
- Overzicht voor periode 2025-2026

![](_page_21_Picture_6.jpeg)

## **Financiële gevolgen & personele inzet** Beschikbare middelen

| Overzicht      | 2025    | 2026    | 2027 | 2028 | 2029 | 2030 | 2031 |
|----------------|---------|---------|------|------|------|------|------|
| RV 15-2-2024   | 341.711 |         |      |      |      |      |      |
| Kadernota 2025 | 109.343 | 109.343 |      |      |      |      |      |
| Meicirculaire  | 391.000 |         |      |      |      |      |      |
| 2025           |         |         |      |      |      |      |      |
|                |         |         |      |      |      |      |      |
| Totaal         | 842.054 | 109.343 | 0    | 0    | 0    | 0    | 0    |
| Beschikbaar    |         |         |      |      |      |      |      |
|                |         |         |      |      |      |      |      |

## Financiële gevolgen & personele inzet

• Tekort 190.000 wordt aangevraagd in de kadernota van 2026

| Jaar :                                           | 2024   | 2025   | 2026  | 2027  | 202    |
|--------------------------------------------------|--------|--------|-------|-------|--------|
| CV - Transitieplan naar definitief Omgevingsplan |        |        | -190  |       |        |
| Eindstand Algemene Reserve :                     | 11.865 | 10.520 | 4.871 | 1.105 | -2.128 |

- Kanttekening financiële gevolgen transitieperiode 2027-2032
- Oplevering rapportage voortang en vervolg 2027 2028

![](_page_23_Picture_5.jpeg)

# Vragen?

![](_page_24_Picture_1.jpeg)

![](_page_24_Picture_2.jpeg)